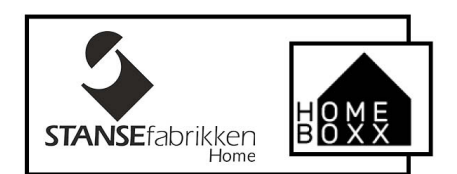

#### BRUKERMANUAL

APP

## Hvordan registrere seg i APP

1. Alle kan laste ned Homeboxx APP'en på App Store eller Google Play. Som eier av boksen kobler du deg som førstemann til boksen. Boksen kan senere deles med familiemedlemmer eller andre som har lastet ned APP`en, eller du kan gi engangskoder til andre som ikke har APP`en. Noen logistikkaktører, som har avtale med Homeboxx, får tilgang til faste operatørkoder automatisk med mindre bokseier ber om at de ikke skal få de.

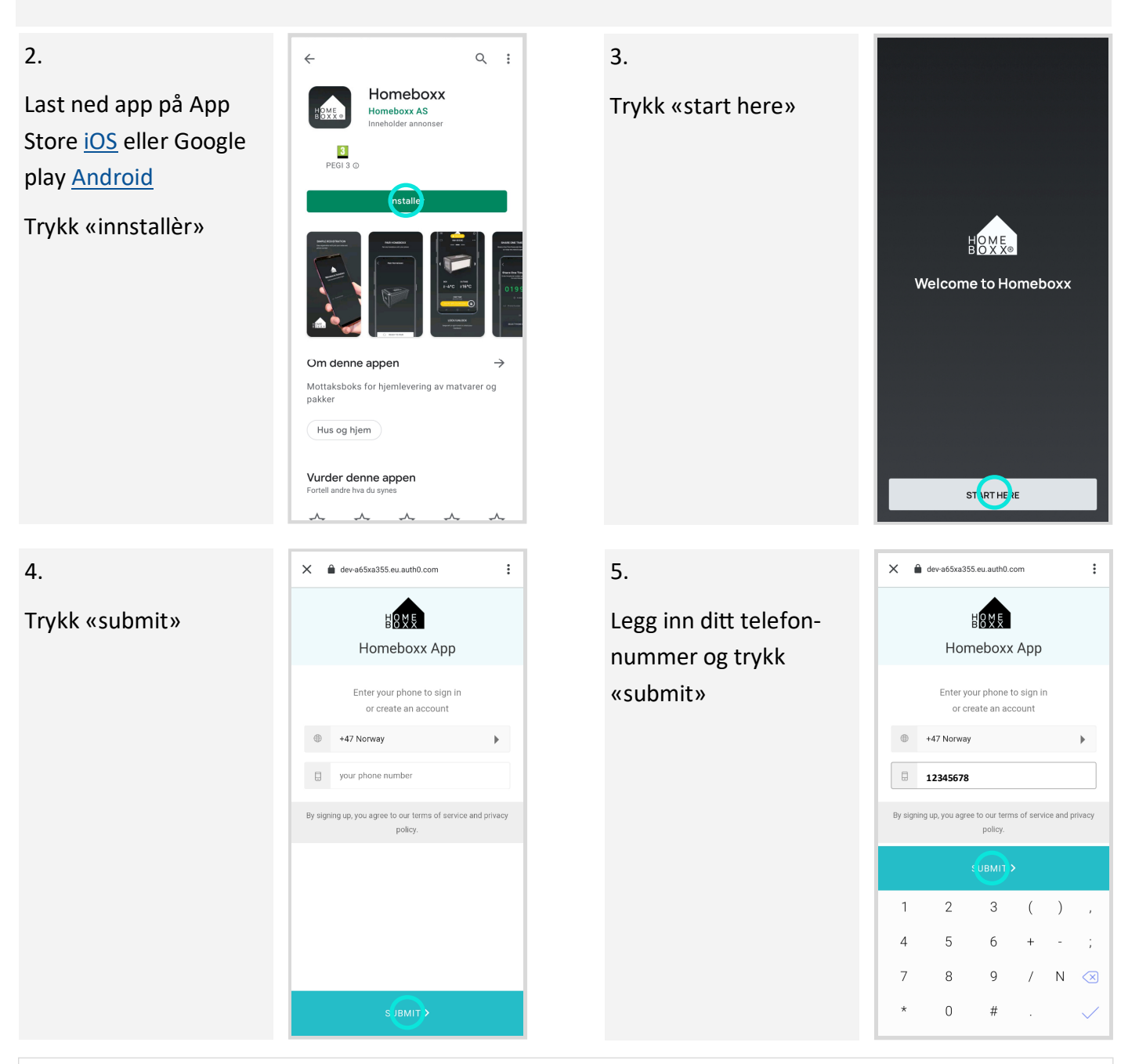

www.stansefabrikken.no - postkasser

#### 6.

Du mottar en SMS med en sekssiffret kode «verification code». Skriv koden inn i feltet og trykk «submit».

![](_page_1_Picture_2.jpeg)

# 8.

Hvis du eier en boks

kan du starte tilkobling I boksen ved å trykke på feltet «+ Pair your Homebox to monitor

from your phone».

Skal noen dele en boks med deg, trenger du ikke gjøre noe mer. Boksen som blir delt med deg vil automatisk dukke opp i din APP!

#### 10.

Du er nå i gang og kan betjene boksen.

For å legge til ditt navn som bruker av Homeboxx, Trykk på menyen øverst til venstre deretter trykk på «penneikon»

![](_page_1_Picture_11.jpeg)

![](_page_1_Picture_12.jpeg)

# 7.

Nå skal du skrive inn din personlige kode. «Set PIN» + «Confirm PIN»

Denne koden er din personlige «masterkode» som du bruker når du skal åpne din boks eller andre bokser som blir delt med deg.

# 9.

Hvis noen deler boks med deg vil boksen dukke opp i din APP neste gang du refresher appen.

Refresh ved å dra en finger fra toppen og ned på skjermen.

### 11.

Bytt ut telefonnummeret til ditt navn.

Da vil ditt navn komme opp under aktivitetsloggen hver gang du åpner boksen. hbbm\_001-0121

![](_page_1_Figure_23.jpeg)

![](_page_1_Picture_24.jpeg)

![](_page_1_Picture_25.jpeg)

#### www.stansefabrikken.no - postkasser